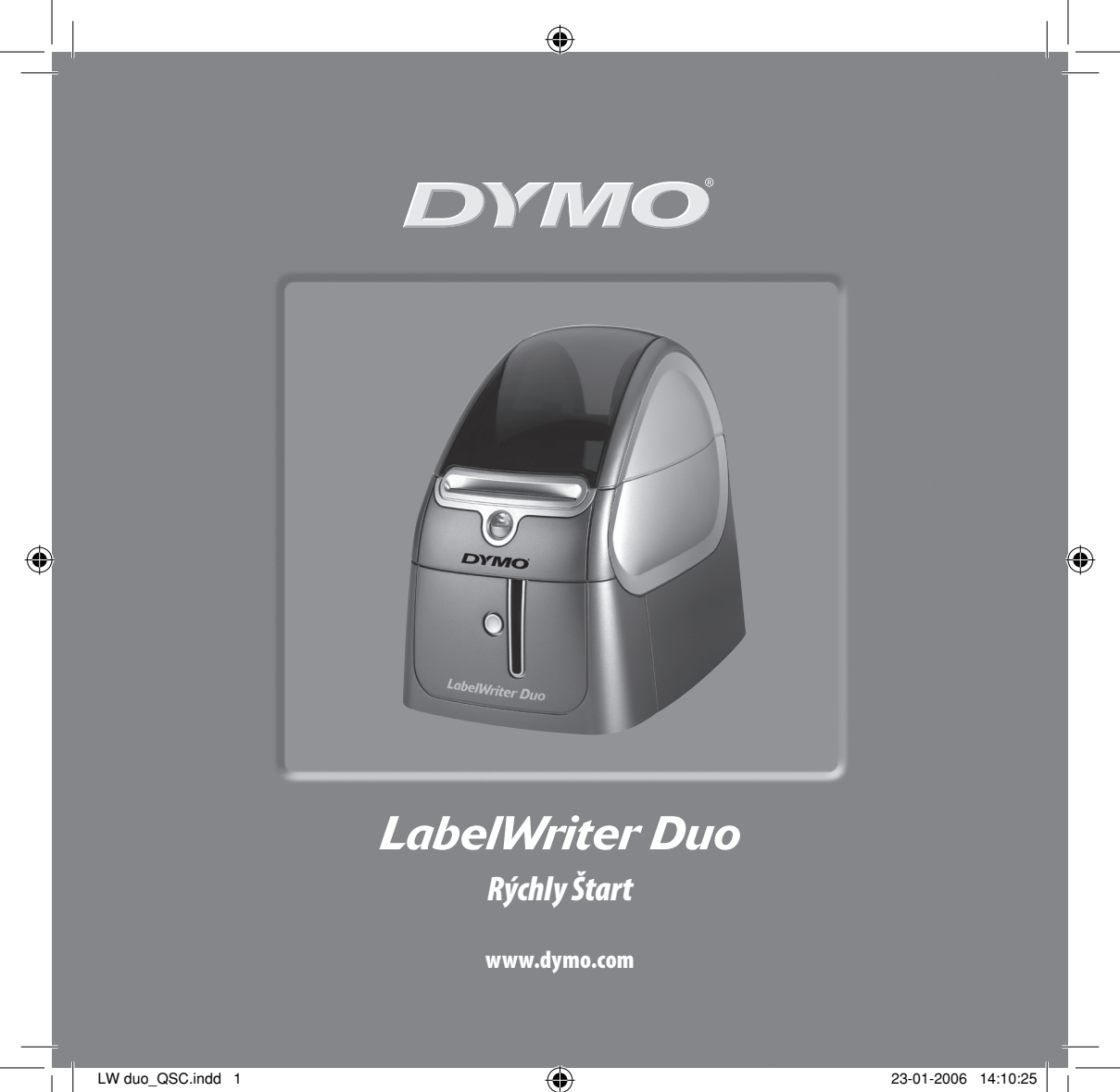

Pri inštalácii tlačiarne LabelWriter postupujte podľa týchto krokov a vytlačte Váš prvý štítok.

# 1. Rozbalenie Vašej tlačiarne LabelWriter

**UPOZORNENIE** *Pri systéme Windows nepripájajte tlačiareň do Vašeho počítača skôr, než o to budete požiadaný počas inštalácie softvéru.* 

- 1 Vybaľte Vašu tlačiareň a uložte baliace materiály.
- 2 Uistite sa, že máte všetky položky zobrazené na obrázku 1.

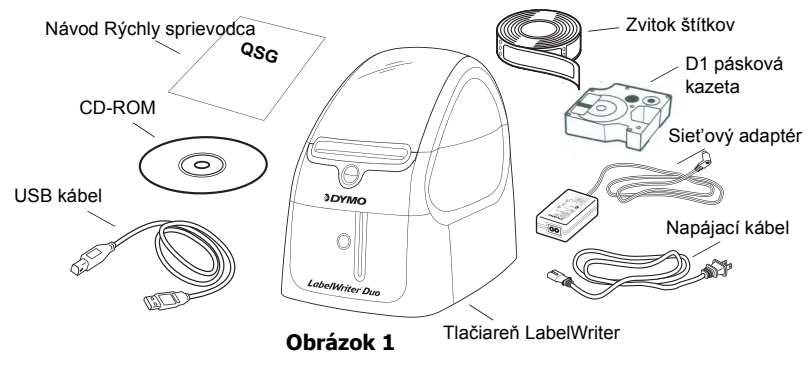

Vaša tlačiareň LabelWriter je priama termálna tlačiareň a nepoužíva toner, atramentové náplne ani pásku. Namiesto toho používa teplo z termálnej tlačiarenskej hlavy pri tlačení na špeciálne spracované štítky. Štítky sú jedinými doplnkami, ktoré budete potrebovať kúpiť. Oboznámte sa s hlavnými komponentmi tlačiarne. Pozrite si Obrázok 2.

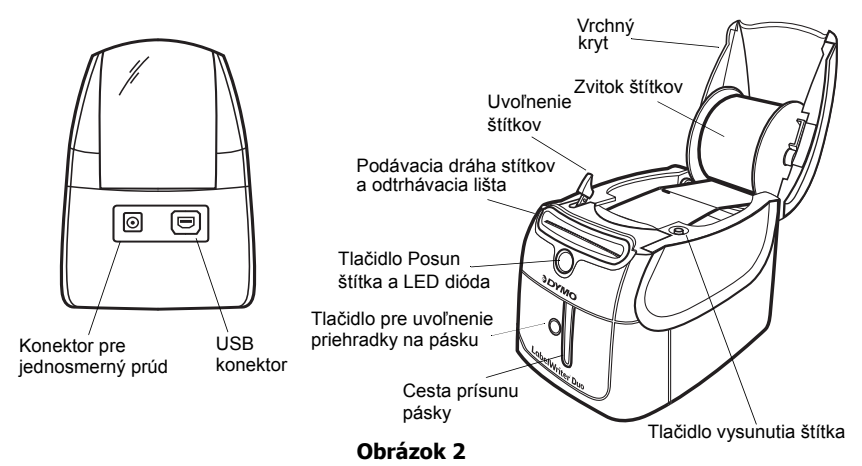

#### Vlastnosti tlačiarne LabelWriter

Tlačidlo Posun štítka na prednej strane tlačiarne sa používa na posun jedného štítka. Tlačidlo vysunutia štítka sa používa na vybratie štítkov z tlačiarne. Tlačidlo pre uvoľnenie priehradky na pásku otvorí priehradku pásky pre vloženie alebo vybratie páskovej kazety.

Svetlo stavovej LED diódy Vám umožní pohľadom zistiť aktuálny stav tlačiarne:

- Neprerušované modré tlačiareň je zapnutá a pripravená.
- Blikajúce modré štítky nie sú správne nahraté alebo je zvitok na štítky prázdny.

# 2. Inštalácia softvéru

#### Inštalácia softvéru na systéme Windows

**UPOZORNENIE** Nepripájajte tlačiareň do Vašeho počítača skôr, než o to budete požiadaný počas inštalácie softvéru.

 Vložte LabelWriter CD do Vašej CD-ROM mechaniky. Po niekoľkých sekundách sa objaví inštalačná obrazovka.

Ak sa inštalačná obrazovka neobjaví:

- Kliknite na Start (Štart) a potom Run (Spustiť) na lište úloh Windows. Objaví sa dialógové okno Run (Spustiť).
- **b.** Zadajte **D:\install.exe** (kde D je písmeno príslušnej CD-ROM mechaniky) a kliknite na **OK**.
- 2 Vyberte si verziu jazyka, ktorú chcete nainštalovať a potom nasledujte pokyny na obrazovke.

#### Inštalácia softvéru na systéme Macintosh

 Vložte DYMO LabelWriter CD do CD-ROM mechaniky. Po niekoľkých sekundách sa objaví ikona inštalačného softvéru DYMO Label. Pozrite si Obrázok 3.

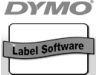

DYMO Label Inštalačný softvér

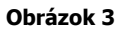

2 Dvojkliknite na ikonu inštalátora a nasledujte pokyny na obrazovke.

## 3. Pripojenie Vašej tlačiarne LabelWriter

V určitom bode, počas inštalácie softvéru, budete požiadaný, aby ste pripojili Vašu tlačiareň LabelWriter do USB portu.

**UPOZORNENIE** *Pri systéme Windows,* nepripájajte tlačiareň do Vašeho počítača skôr, než o to budete požiadaný počas inštalácie softvéru.

### Pripojenie napájania

- Zastrčte sieťový kábel do sieťového adaptéra. Pozrite si Obrázok 4.
- 2 Zastrčte sieťový adaptér do konektora napájania na zadnej strane tlačiarne. Pozrite si Obrázok 5. Uistite sa, že ste zástrčku zasunuli úplne.
- 3 Zastrčte druhý koniec sieť ového kábla do otvoru napájania.

### Pripojenie USB kábla

- Zastrčte USB kábel do USB portu na zadnej strane tlačiarne. Pozrite si Obrázok 5.
- 2 Keď budete počas inštalácie softvéru o to požiadaný, zastrčte USB kábel do voľného USB portu na Vašom počítači. Pozrite si Obrázok 6.

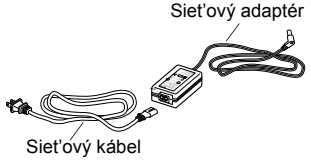

Obrázok 4

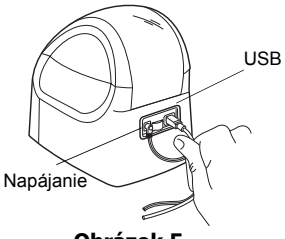

Obrázok 5

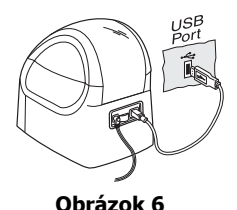

## 4. Vkladanie štítkov

Tlačiareň používa dva typy štítkov: odtrhávacie papierové štítky a D1 páskové štítky.

#### Vloženie odtrhávacích štítkov

- Stlačte tlačidlo Posun štítka na vysunutie štítkov, ktoré chránili tlačiareň počas prepravy.
- 2 Otvorte horný kryt a vyberte zvitok na štítky.
- 3 Držte vreteno na štítky vo Vašej ľavej ruke a umiestnite zvitok so štítkami na vreteno tak, aby vychádzali štítky zo spodu.
- 4 Umiestnite vodítko cievky na pravú stranu cievky a nastavte ho tak, aby pohodlne zapadol oproti zvitku. Pozrite si Obrázok 7.

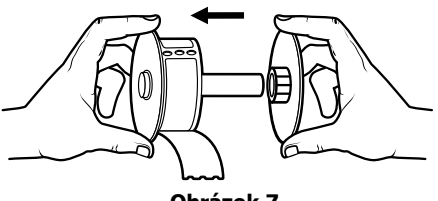

Obrázok 7

- 5 Vložte zvitok so štítkami do otvorov v kryte tlačiarne.
- 6 Odtrhnite prvý štítok v polovici tak, aby ste mali jasný okraj a vložte štítok do otvoru na dávkovanie štítkov. Pozrite si Obrázok 8.

Tlačiareň dávkuje štítky, zastaví na začiatku prvého štítka. Ak tlačiareň zastaví bez dávkovania štítkov, uistite sa, že je štítok plne vložený a potom stlačte tlačidlo Posun štítka.

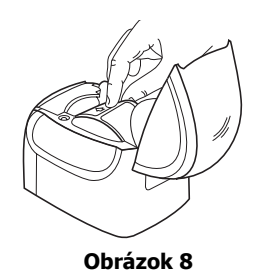

7 Zatvorte horný kryt.

### Vloženie D1 páskovej kazety

- 1 Stlačte tlačidlo v prednej časti tlačiarne na otvorenie podnosu na páskovú kazetu.
- 2 Nastavte kazetový prepínač na veľkosť páskovej kazety, ktorú vkladáte. Pozrite si Obrázok 9. Zárez na kazete zapadne nad prepínačom, keď je kazeta v správnej polohe.

**UPOZORNENIE** *Pri prvom použití tlačiarne vyberte ochrannú lepenkovú vložku spomedzi tlačiarenskej hlavy a prítlačnej kladky.. Pozrite si Obrázok 9.* 

- 3 Uistite sa, že je páska pevne utiahnutá naprieč otvoru kazety a či prechádza medzi vodítkami. V prípade potreby otočte zvitok v smere hodinových ručičiek a pásku dotiahnite.
- Vložte kazetu s páskou medzi tlačiarenskú hlavu a prítlačnú kladku. Pozrite si *Obrázok 10*.
- 5 Poriadne stlačte, až kým kazeta nezaklapne na miesto. Uistite sa, že je kazeta s páskou umiestnena správne.
- **6** Stlačte tlačidlo na zatvorenie podnosu páskovej kazety.

Teraz môžete vytlačiť Váš prvý štítok.

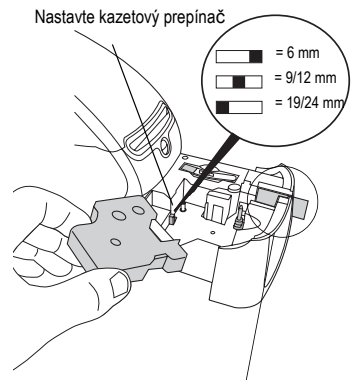

Vyberte lepenkovú vložku

Obrázok 9

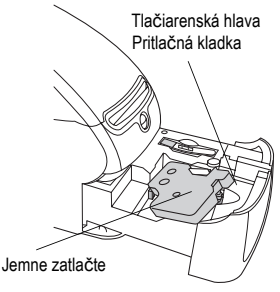

Obrázok 10

# 5. Vytlačenie Vašeho prvého štítka

Tieto pokyny Vám ukážu, ako vytlačiť odtrhávací štítok. Tlač na pásky D1 je popísaná v užívateľskej príručke pre *softvér DYMO Label*.

## Vytlačenie štítka

- 1 Spustite DYMO Label softvér urobením jedného z nasledujúcich:
  - Pre Windows kliknite Start (Štart), potom Programs>DYMO Label>DYMO Label(Programy, DYMO Label, DYMO Label).
  - Pre Macintosh dvojkliknite na ikonu DYMO Label v zložke, kde ste inštalovali softvér.

(Windows) Keď prvýkrát otvoríte aplikáciu, budete požiadaný, aby ste sa zaregistrovali. Nasledujte inštrukcie na obrazovke na registráciu softvéru. Budete tiež požiadaný, aby ste zadal štandardnú spiatočnú adresu a štandardné logo súboru.

- 2 V hlavnom okne kliknite raz na štítok a napíšte nejaký text.
- 3 Vyberte font a nastavenie oprávnení z nástrojovej lišty Formatting (Formátovanie).
- 4 Kliknite na Na vytlačenie štítka.

Blahoželáme! Teraz ste pripravený začať navrhovať a tlačiť štítky.

Pre kompletné informácie o tom, ako používať softvér si pozrite *DYMO Label softvérovú užívateľskú príručku*, ktorá sa nachádza na DYMO Label CD-ROMe alebo použite online pomocníka.

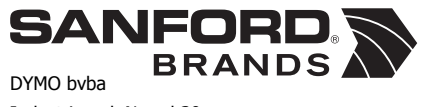

Industriepark-Noord 30 9100 Sint-Niklaas

930108